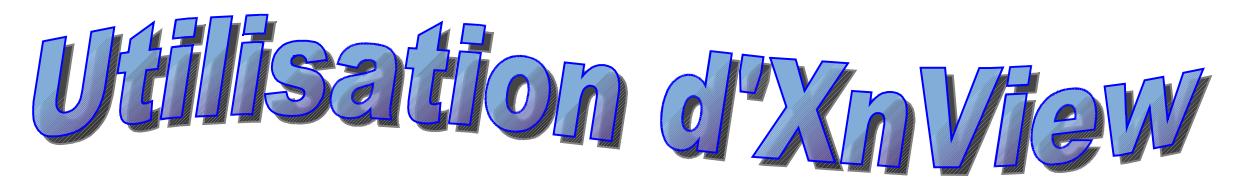

XnView permet de gérer les images mais aussi des transformations sommaires (rotation, recadrage, luminosité, contraste, redimensionnement...). Il permet aussi la création de diaporamas, de planches contacts, de CD...(La version utilisée ici est la 1.8.3)

## Les options à activer au 1er démarrage (Menu Outils / Options) :

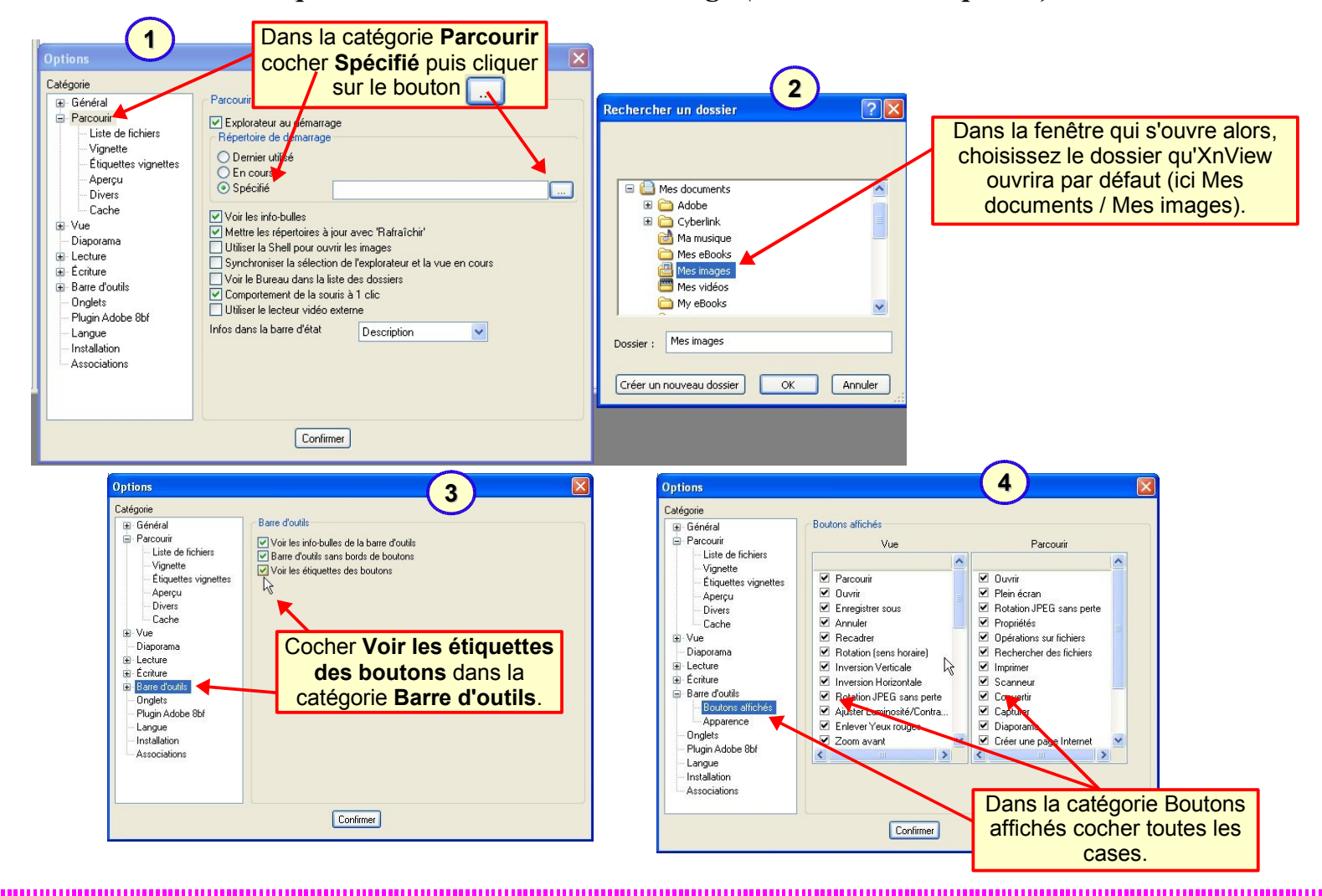

## Effectuer la rotation d'une image :

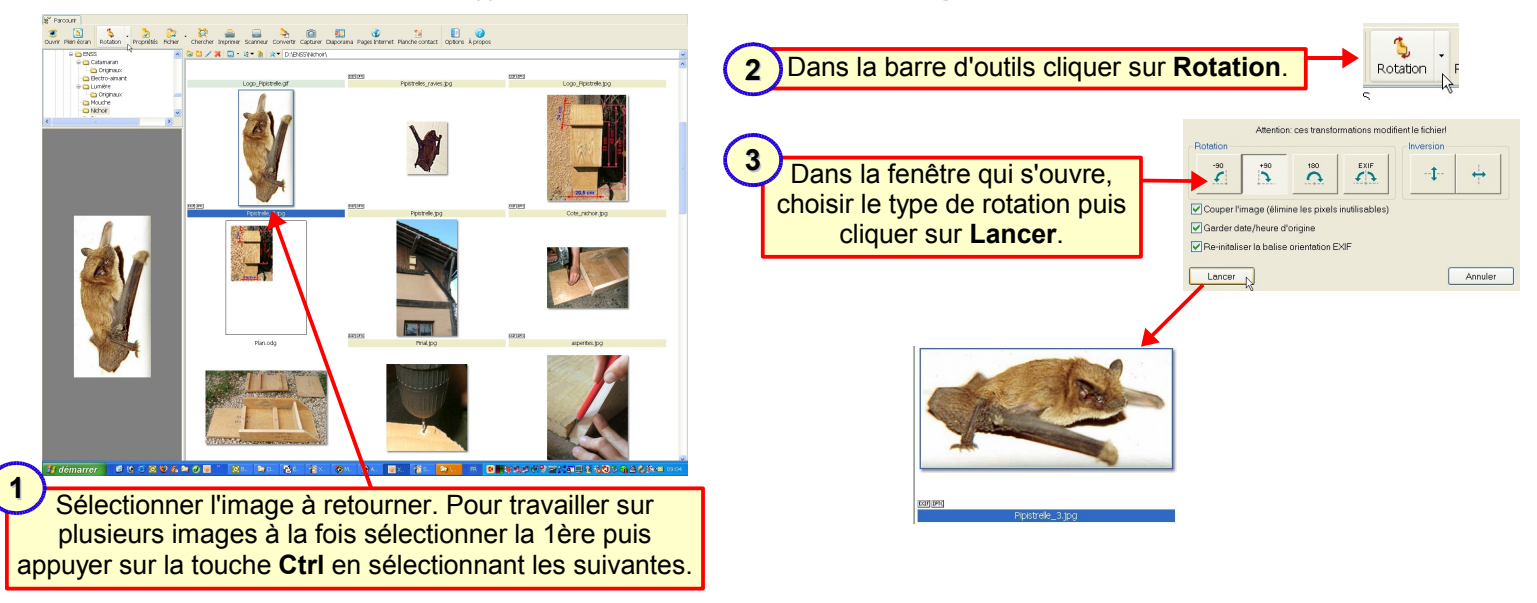

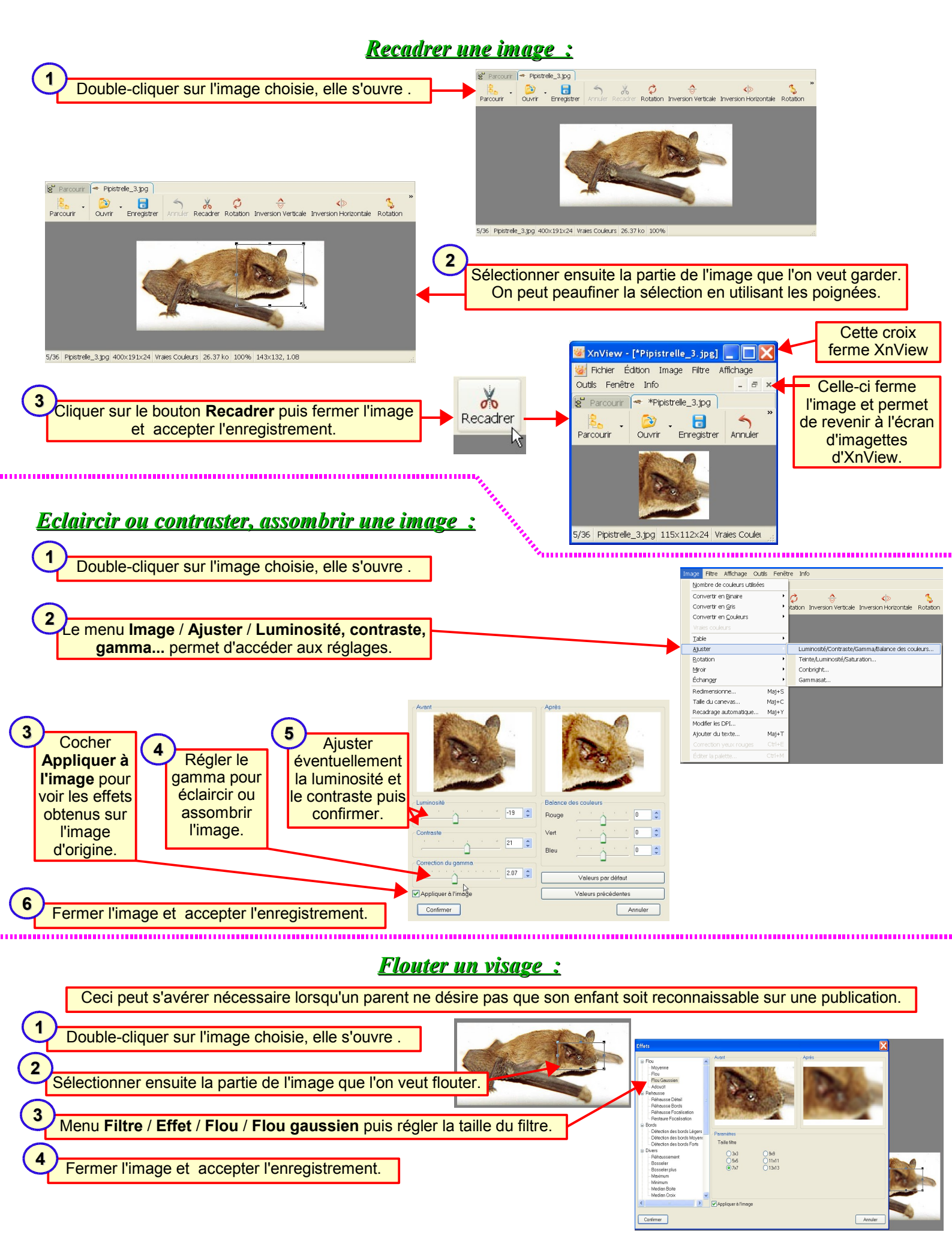

## <u>Redimensionner une image :</u>

Cette opération consiste à modifier le nombre de points composant l'image pour lui permettre soit de s'afficher correctement à l'écran (ni trop grande, ni trop petite), soit d'alléger le fichier image (par exemple pour l'insérer dans un journal, l'envoyer par mél, la diffuser sur internet). La marche à suivre est expliquée dans le document **L'image** 

.....

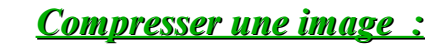

On ne change pas le nombre de points composant l'image mais on optimise les informations d'enregistrement et on supprime les nuances que l'oeil n'est pas censé voir. Le fichier obtenu avec un enregistrement compressé en format JPEG est de volume beaucoup plus faible que l'original mais on a perdu des informations (souvent négligeables) sur l'image. La compression facilite la diffusion (mél, internet...) en produisant de petits fichiers sans modifier la taille de l'image. Comme précédemment la marche à suivre est expliquée dans le document L'image électronique.

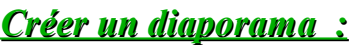

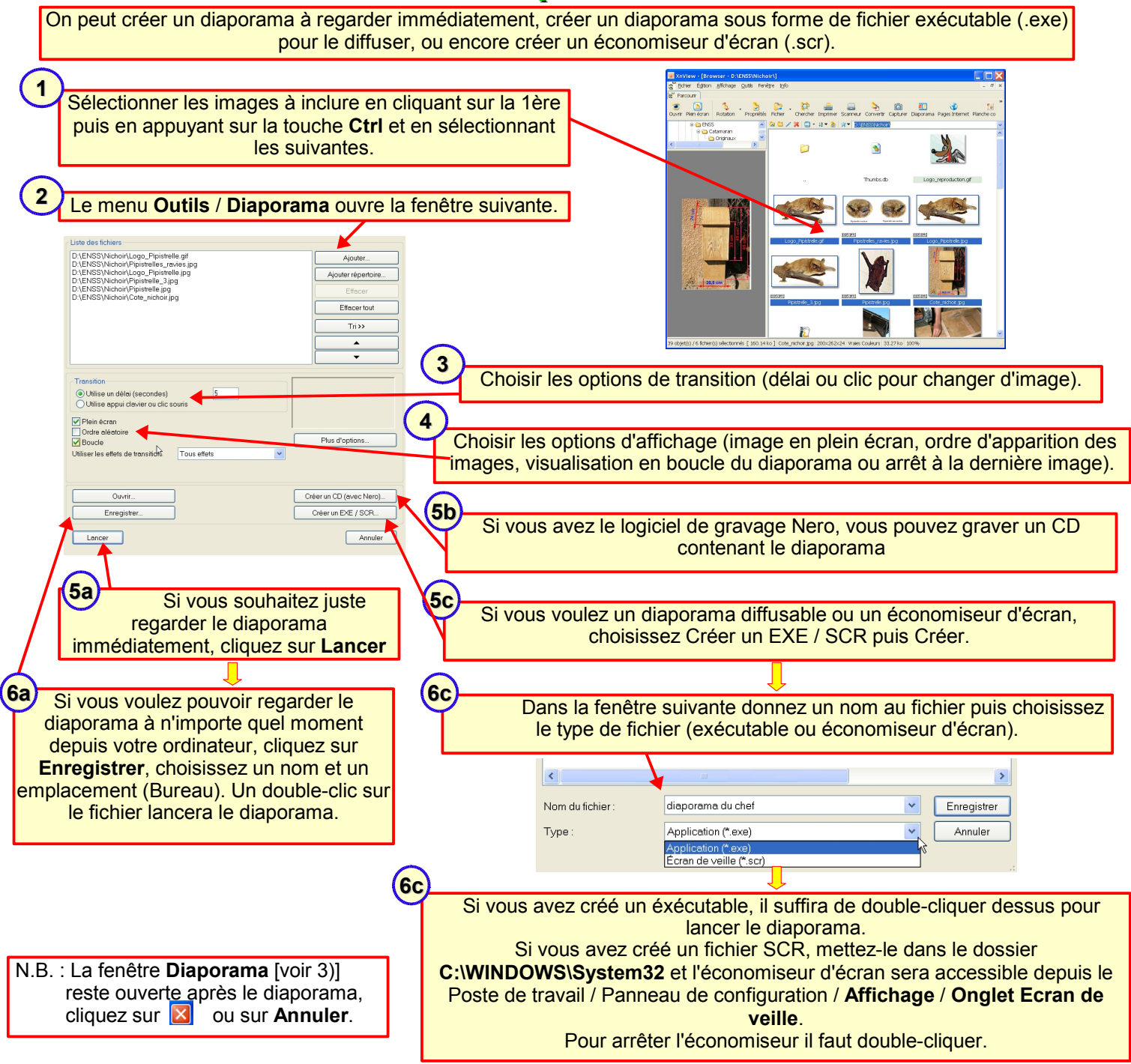